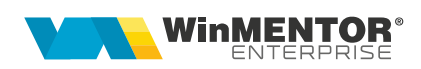

# Sistemul de garanție și returnare pentru ambalaje primare nereutilizabile (SGR) - RETURO

Sistemul de Garanție-Returnare (SGR) – RETURO a devit funcțional în România începând cu **30 noiembrie 2023** și a fost implementat în **WinMENTOR ENTERPRISE** începand cu versiunea **23.112.** 

## I. CONFIGURĂRI

## Constante

Pentru automatizare aplicare taxa SGR pe intrări și ieșiri, în Constante generale > Constante de funcționare trebuie setate:

- Taxe facturabile: autotaxare pt. intrări de la furnizori = DA
- Taxe facturabile: autotaxare pt. ieşiri către clienți = DA (trebuie setată atât la bază cât și la retail)
- Taxe facturabile: autotaxare pt. comenzi către clienți = DA
- Comenzi clienti: taxele se aplica automat la preluarea pe factura = NU daca Taxe facturabile: autotaxare pt. comenzi către clienți = Da
- Taxe facturabile: autotaxare pt. oferte către clienți = DA

Dacă se lucrează cu vouchere SGR generate direct în WME (Rev.1.1) sau de către RVM-uri (Reverse Vending Machines) **Tomra** trebuie setate și constantele:

- Emulare tastatură (touch screen): încasare vouchere SGR = DA
- Vouchere SGR: IP RestServer pentru consultare la distanță (de pe Bază)
- Vouchere SGR: PORT RestServer pentru consultare la distanță (de pe Bază)
- Casa implicita pentru incasari monetare cu Voucher SGR se utilizează pe monetare pentru încasarea bonurilor prin vouchere SGR
- **Cont implicit pentru plată direct pe cont pentru voucher SGR** se utilizează pe tranzacții casă/bancă pentru a înregistra dispoziții de plată/ordine de plată pentru retur garanție amabalaje returnate, conform vouchere scanate.
- Permisiune adaugare manuala vouchere direct din macheta de incasare prin Voucher SGR (Rev. 1.6) = DA / NU

<u>Dacă se lucrează cu vouchere SGR generate prin WMERetail</u> trebuie setate și constantele:

- Colectare manuala SGR: articole pentru ambalaje nereutilizabile
- Carnet document pentru Marire stoc colectare manuala ambalaje SGR la Retail = un carnet pentru măriri de stoc cu simbol și post de Retail setat
- Carnet livrare pentru Marire stoc colectare manuala ambalaje SGR la Retail = un carnet pentru livrări cu simbol și post de Retail setat
- Gestiune pentru Marire stoc colectare manuala ambalaje SGR la Retail = o gestiune cu simbol și post de Retail setat

- **Tip contabil pentru colectare manuala ambalaje SGR** la Retail = un tip contabil care are cont reprezentativ in afara bilanțului cu simbol și post de Retail setat
- Colectare manuala SGR: listare voucher la casa de marcat se setează pe DA cand tipărirea se face la imprimanta fiscală (Rev. 1.6)

#### Nomenclator articole

Pentru taxa de 0.5 lei se definește un articol tip serviciu cu analitic distinct la contul 461 și TVA 0. Dacă se lucrează cu modulul Retail, articolul trebuie marcat și ca "Vândut pe casa de marcat".

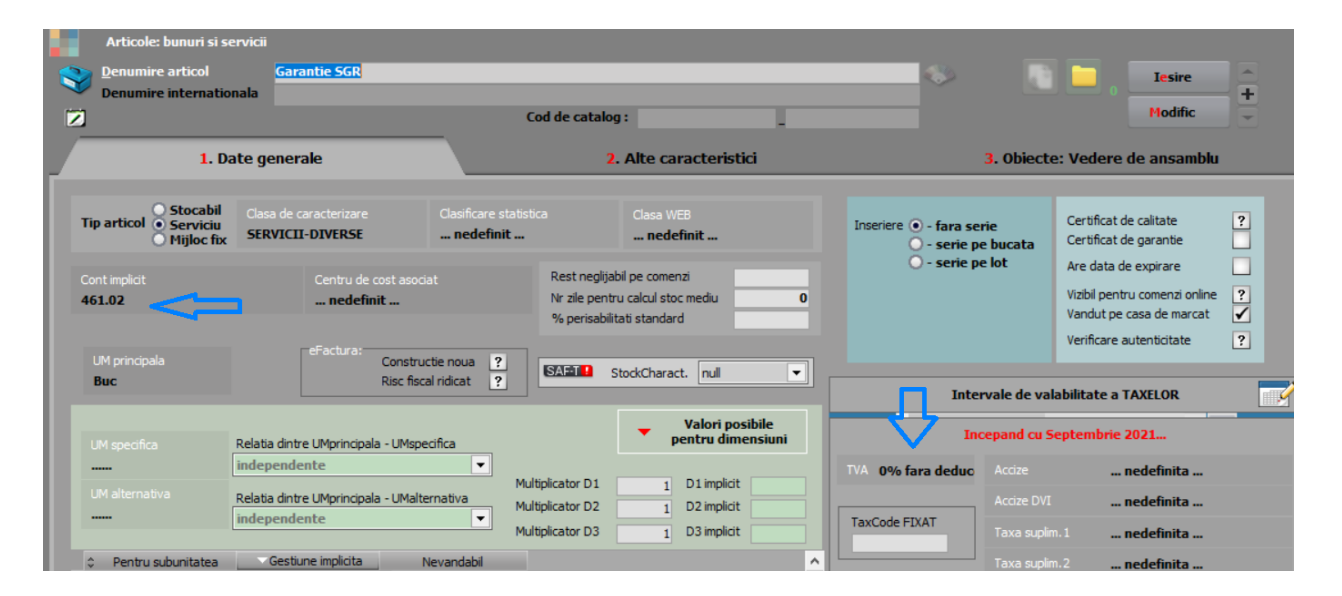

Se definește Taxa cu "Serviciu pentru facturare" = articolul de mai sus:

| Gara     | ntie SGR          |                 |                     |             |           | - +  |
|----------|-------------------|-----------------|---------------------|-------------|-----------|------|
| Tip part | tener oricare     |                 | ✓ Centralizat ?     |             | Modific   |      |
|          |                   | Intervale d     | e valabilitate a de | escrierii   |           | 2    |
|          |                   | Incepand        | cu Septembrie 2     | 021         | _         |      |
|          | Facturabil        | / la achizitie  | Baza de ca          | lcul minima |           | ]    |
|          |                   | la vanzare      | Baza de cal         | cul medie   |           |      |
|          |                   |                 |                     |             | 1         |      |
|          |                   |                 |                     |             |           |      |
|          | Garanti           | e SGR           |                     |             |           |      |
|          | Mod de calcul     | Suma fixa pe    | 2 UM                |             | •         |      |
|          | Valoare taxa      | 0,5             | ( % sau suma fixa)  | )           |           |      |
|          | Mod rotunjire     | valoare calcula | ata Oxxx            | Oxxx.       | cxxx      |      |
|          |                   |                 | e xxx.xx            | O xxx.      | CXXXXX    |      |
|          |                   | -               | O xxx.xxx           | O xxxx.     | 0000000   |      |
| Pe       | entru orice tip o | ontabil         |                     | 1.Marfa in  | n depozit |      |
|          |                   |                 |                     |             |           | - 12 |

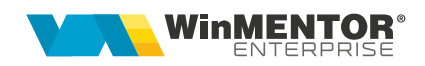

La fiecare articol care va avea garanție SGR, se va selecta taxa în nomenclatorul de articole ca și Taxă suplimentară 1 (se poate folosi "Modificare valori articole"). Dacă sunt în stoc și articole fără această taxă și care se pot vinde până pe 30.06.2024, atunci trebuie dublate aceste articole și create înregistrări noi pentru articolele cu taxă.

| Articole: bunuri si si<br><u>D</u> enumire articol<br>Denumire internatio | ervicii<br>COCA COLA 2.5L DIV SO                                        | RT<br>Cod de cat                                                                                 | alog: Herman                                                                                   | ~ <b></b>                                                           | Iesire +<br>Hodific +                                                                                                    |
|---------------------------------------------------------------------------|-------------------------------------------------------------------------|--------------------------------------------------------------------------------------------------|------------------------------------------------------------------------------------------------|---------------------------------------------------------------------|----------------------------------------------------------------------------------------------------|
| <b>1.</b> D:                                                              | ate generale                                                            |                                                                                                  | 2. Alte caracteristici                                                                         | 3. Obiect                                                           | e: Vedere de ansamblu                                                                                                    |
| Tip articol                                                               | Clasa de caracterizare<br>COCA COLA<br>Centru de cost asoo<br>nedefinit | Clasificare statistica<br>nedefinit<br>cat<br>Rest ne<br>Nr zile p<br>% peris-<br>vertie equal 2 | Clasa WEB<br>nedefinit<br>glijabil pe comenzi<br>sentru calcul stoc među<br>abilitati standard | Inseriere • - fara serie<br>• - serie pe bucata<br>• - serie pe lot | Certificat de calitate ?<br>Certificat de garantie ?<br>Are data de expirare ?<br>Vizibil pentru comenzi online Vandut pe casa de marcat Verificare autenticitate ? |
| Buc                                                                       | Risc fis                                                                | cal ridicat                                                                                      | StockCharact. null                                                                             | Intervale de va                                                     | alabilitate a TAXELOR                                                                                                    |
|                                                                           | Relatia dintre UMprincipala - UMsp                                      | ecifica                                                                                          | Valori posibile<br>pentru dimensiuni                                                           | Incepand cu                                                         | Octombrie 2023                                                                                                    |
| UM alternativa                                                            | Relatia dintre UMprincipala - UMali                                     | Multiplicator D Multiplicator D Multiplicator D Multiplicator D                                  | 1 D1 implicit 2 1 D2 implicit 3 1 D3 implicit                                                  | TVA 19% Accize<br>Accize DV<br>TaxCode FIXAT Taxa supl              | nedefinita<br>I nedefinita<br>m. 1 Garantie SGR                                                                                                    |
| Pentru subunitatea                                                        | Gestiune implicita                                                      | catie implicita Tip contabi                                                                      | il implicit Nevandabil                                                                         | Taxa supl                                                           | im.2 nedefinita                                                                                                    |

## Configurare contabilă casă pentru Monetare încasate cu vouchere

Bonurile de la casa de marcat din WME și din WMERetail se pot încasa cu vouchere generate de sistemele RVM. Metoda de încasare utilizată pe bon este "Voucher".

Pentru contabilizarea acestei metode de încasare pe monetar, trebuie creată o nouă configuare contabilă de tip casă pe contul 532.08 sau analitic și o casă aferentă. Această înregistrare de tip casă se alege la constanta "Casa implicita pentru incasari monetare cu Voucher SGR" și se propune pe monetare la metoda de încasare Voucher.

| Cara | acterizare contabila banci                                    |                     |                   |   |
|------|---------------------------------------------------------------|---------------------|-------------------|---|
| Ŷ    | <u>D</u> enumire<br><mark>Cont Garantie SGR - incasari</mark> |                     | Iesire<br>Modific | + |
|      | Intervale de valab                                            | litate a descrierii |                   | 7 |
|      | Incepand cu Noi                                               | embrie 2023         |                   |   |
|      | Cont reprezentativ<br>532.08.02.1                             |                     |                   |   |

| <u>D</u> enumire Ambalaj<br>Simb <u>o</u> l | e nerefolosibile SG             | R<br>Machete in ca                                                        | are il voi folosi                                           | Suplinitor                                         | + -        | Salvez   |
|---------------------------------------------|---------------------------------|---------------------------------------------------------------------------|-------------------------------------------------------------|----------------------------------------------------|------------|----------|
| Tip contabil implicit pe<br>nedefinit       | entru vanzare                   | ·                                                                         |                                                             | nedefinit                                          |            | Kenunt   |
|                                             |                                 | Intervale de vala                                                         | abilitate a descrie                                         | erii                                               |            | <b>_</b> |
|                                             |                                 | Incepand cu M                                                             | loiembrie 2023                                              |                                                    |            |          |
| _                                           | 1.Conturi utilizate             |                                                                           |                                                             | 2.Date general                                     | e          |          |
|                                             | 803.03                          |                                                                           |                                                             |                                                    |            |          |
|                                             |                                 |                                                                           |                                                             |                                                    |            |          |
| Cheltuieli                                  | 999                             |                                                                           |                                                             |                                                    |            |          |
|                                             | 532.08.01                       | Chelt. TVA diminuari                                                      |                                                             |                                                    |            |          |
|                                             |                                 | Cheltuieli ajustare                                                       |                                                             |                                                    |            |          |
|                                             |                                 | Accize calculate                                                          | la vanzare                                                  |                                                    |            |          |
|                                             | ✓ Desca<br>? Inregi<br>✓ Va apa | rcare de gestiune la i<br>strari suplimentare d<br>are in jurnalul de cum | iesirea din firma<br>le incarcare/desi<br>iparari pentru ac | ?<br>carcare cont diferente<br>tivitatea de baza ? | la vanzare | ?        |
|                                             | _                               | _                                                                         |                                                             | _                                                  | _          | _        |
|                                             |                                 |                                                                           |                                                             |                                                    |            |          |

## Configurare contabilă stoc ambalaje colectate manual

### RestServer

Se folosește pentru interogarea voucherelor existente in baza de date și marcarea lor ca folosite (trebuie setate constantele aferente pentru IP si Port) atât în WMEnterprise și WMEBackOffice (la citire și marcare voucher în Casa/Banca/Bonuri emulare) cât și în WMERetail (la generare, citire și marcare voucher în bonuri retail) (Rev.1.2).

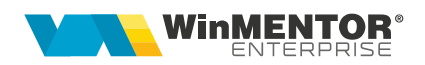

## **II. FUNCȚIONARE**

## Achiziție și vânzare produse cu garanție SGR

Pe facturi intrări și ieșiri apare automat garanția după selectare articol, introducere cantitate și preț.

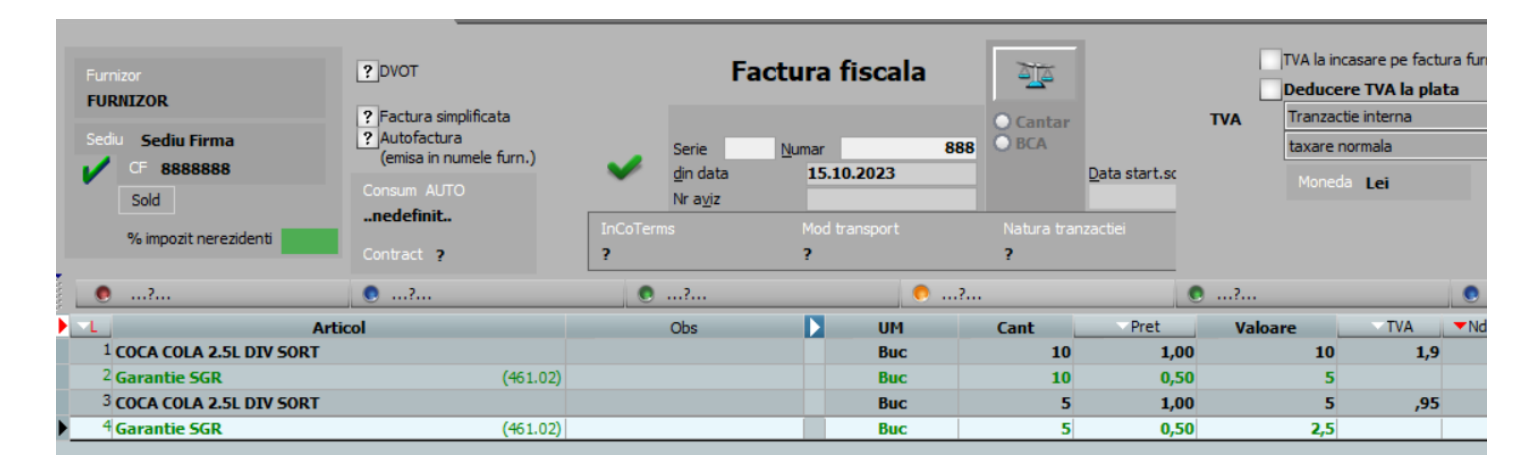

| 1.Document                                                    |             | 2.Livr      | rare          |                                 |                                                |                               | 3.Incas                      | are         |           |                  |                                                      |
|---------------------------------------------------------------|-------------|-------------|---------------|---------------------------------|------------------------------------------------|-------------------------------|------------------------------|-------------|-----------|------------------|------------------------------------------------------|
| TVA Tranzactie interna   % taxare normala   Moneda Lei   Curs | •<br>•      | [           | InCoTerr<br>? | Facturi WM<br>Numar<br>din data | E<br>SPL-21<br>15.10.2023<br>Mod transpor<br>? | ala 2<br>530<br>t Natura<br>? | antar<br>CA<br>ı tranzactiei |             |           | ۲                | Client<br>ZURI AS<br>Sediul<br>CF<br>Contact<br>Sold |
| ?                                                             | ?           | ?           |               |                                 |                                                | 🌔?                            |                              |             | ?         |                  |                                                      |
| L Articol                                                     | ▼Observatii | Centru cost | UM            | Cant                            | Pret                                           | Valoare                       | TVA                          | AdDin %Disc | %TVA .dMa | poza UMs UMa Can | t.UMs Pretl                                          |
| <sup>1</sup> COCA COLA 2.5L DIV SORT                          |             | nedefinit   | Buc           |                                 | 5 1,1                                          | L 5,5                         | 1,045                        | 0           | 19        |                  |                                                      |
| <sup>2</sup> Garantie SGR (461.02)                            |             | nedefinit   | Buc           |                                 | 5 0,5                                          | 5 2,5                         | 0                            | 0           | 0         |                  |                                                      |

Pe bon, garanția apare automat după scanare articol și crește valoarea bonului.

| 🚑 Client                                                                |     |      |      | Comisionar  |   |           |    |          |                   |          |     | BECT  |
|-------------------------------------------------------------------------|-----|------|------|-------------|---|-----------|----|----------|-------------------|----------|-----|-------|
| Sediu ?                                                                 |     |      |      | Puncte      |   | acest bor |    | 00 lei]  |                   | 31,16    |     | REST  |
| Delegat<br>Agent                                                        |     |      |      | Text<br>Obs |   |           |    |          | Cash              | <b>V</b> |     | rd    |
| Articol                                                                 | UM  | Cant | Pret | Valoare     | % | Promo     | ^  |          | 31,1              | 6        | 0,0 | 00    |
| 1 COCA COLA 2.5L DIV SORT<br>la 3 Buc- Pret 7,29; la 12 Buc- Pret 6,99; | Buc | 4    | 7,29 | 29,16       | 0 | N         |    | •        |                   |          |     |       |
| <sup>2</sup> Garantie SGR                                               | Buc | 4    | 0,50 | 2,00        | 0 |           |    | +        | Inchie            | le       | Vou | ther  |
|                                                                         |     |      |      |             |   |           | 11 |          | bon               |          | 0,0 | 00    |
|                                                                         |     |      |      |             |   |           | h  | %        | Cantitate<br>1,00 | 1        |     |       |
|                                                                         |     |      |      |             |   |           |    | -        |                   |          |     | BAX 📃 |
|                                                                         |     |      |      |             |   |           |    | <u>@</u> | 7                 | 8        | 9   |       |

## Generare voucher SGR la retur ambalaje

#### **Vouchere TOMRA**

Dacă se lucrează cu vouchere RVM emise de sistemele de colectare **Tomra**, acestea se pot importa în baza de date principală WME prin aplicația **WMETomraIntf.exe** de la toate punctele de colectare ale firmei curente. Aplicația se achiziționează separat și este disponibilă în <u>ftp.winmentor.ro/WMEnterprise/Versiuni WME/WMETomraIntf/</u>. Datele de conectare se setează într-un fișier **WMETomraIntf.INI** cu structura:

[Configurari] Postgres=0 DBName=WINMDB2 UserName=GABI NumeFirma=SCHEMABAZA ModTestare=D Prod\_ClientID= Prod\_ClientSecret= Prod\_ApiKey= Test\_ClientID= Test\_ClientSecret= Test\_ApiKey=

Începând cu versiunea 24.061 s-a introdus posibilitatea de a seta, în WinMService, parola pentru userul WMEAPPUSER. Dacă se recurge la acest mod de lucru, pentru funcționarea aplicației este nevoie, ca în folderul de unde rulează, să existe fisierul .PWD, generat la apelarea opțiunii Administrare WM\_APP\_USER > "Generare fisier parola" din executabilul WinMService > meniul Administrare. (Rev.1.5).

#### Client ID și Client Secret:

Pe <u>https://developer.tomra.cloud/account/production/oauth-clients/</u> și apoi din secțiunea Account, comutați pe mediul Production și în tab-ul OAuth Clients, adăugați un OAuth Client cu butonul Add, completand numele. În partea dreaptă vor aparea Client ID și Client Secret. (Rev.1.3). Mai trebuie să solicitați de la Tomra să activeze și ei interfațarea cu WME (Rev.1.4).

#### Vouchere SGR adăugate manual direct pe bonul de casa / din trezorerie:

Pentru cazurile când nu functionează conexiunea cu baza de date a colectorului de ambalaje și clienții prezintă voucherul care nu este găsit în baza de date, atunci se poate introduce voucherul direct din macheta de scanare voucher dacă este activată constanta "Permisiune adaugare manuala vouchere direct din macheta de incasare prin Voucher SGR". Introducerea voucherului se face cu parolă de supervizor și presupune editarea atât a codului cât și a valorii pe macheta de scanare vouchere. (Rev. 1.6)

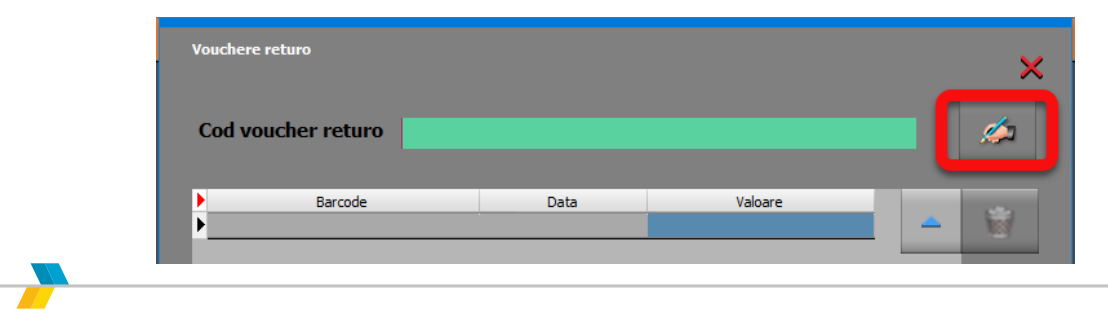

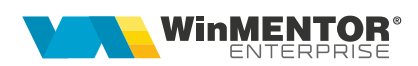

#### Colectare manuală ambalaje în WME și generare vouchere SGR

Dacă ambalajele nereutilizabile se colectează manual, atunci se poate utiliza macheta "**Măriri de stoc**" unde s-a introdus Tip marire = "Voucher SGR". In acest caz, după

salvare document (Rev.1.2) se afiseaza iconul cu care se poate genera și lista voucher SGR. Gasiti un model de listare voucher in kitul 23.112. Pentru afisare voucher sub formă de cod de bare trebuie să fie instalat fontul free3of9 (îl gasiti în http://ftp.winmentor.ro/WMEnterprise/Documentatie/LISTE/) (Rev.1.2).

Pe o marire de stoc, la prima apasare pe iconul Voucher SGR se genereaza cod si se deschide automat listarea. La reapasare la acest icon se genereaza cod nou (daca exista deja dar este nefolosit) cu listarea aferenta sau se pastreaza codul vechi si se poata relista. Valoarea voucherului este egata cu totalul maririi de stoc.

Daca voucherul este folosit nu se mai poate regenera codul si nici modifica/sterge marirea de stoc.

Daca se doreste evidenta cantitativa a acestor ambalaje, trebuie definite articole noi pentru fiecare tip de ambalaj si pretul de incarcare in stoc (pe cont extrabilantier) trebuie sa fie 0.5 lei. Daca este setata constanta "lesiri: lansare automata "Preluare automata din stoc" la salvare document" = "DA" si tipul de marire este "Voucher SGR", atunci la salvare document se opereaza automat si incarcarea in stoc pe ultima pozitie de stoc existenta (daca nu exista alte miscari de stoc pe aceste articole trebuie operata manual livrarea cu creare pozitie noua de stoc cu pretul 0.5 lei). (Rev.1.1)

#### Colectare manuală ambalaje în WMERetail și generare vouchere SGR

Pe macheta "Colectare manuală SGR" se pot genera colectări de ambalaje și voucherele aferente. Articolele aduse în machetă sunt cele setate la constanta "Colectare manuala SGR: articole pentru ambalaje" și pentru fiecare trebuie completată cantitatea numarată.

O colectare poate fi modificată sau ștearsă până la generarea voucherului. Acesta se generează când utilizatorul raspunde cu DA la întrebarea "Colectarea curentă este finalizată și se poate genera voucher SGR?". La salvare colectare cu voucher se deschide automat macheta de listare pentru tipărire voucher SGR.

Voucherele se generează pe firma Bază prin Restserver care crează o marire de stoc pe carnetele, gestiunea și tipul contabil setate în constantele aferente. Odată generat voucherul se poate folosi pe orice post Retail. (Rev. 1.6)

| ţ,                           |     | Colectare manuala SGR          |              |         |      |          |   |                                  |             | 🔺 🔺              |          |
|------------------------------|-----|--------------------------------|--------------|---------|------|----------|---|----------------------------------|-------------|------------------|----------|
| Sincron                      |     | <u>D</u> ata colectarii        |              | Listare |      |          |   |                                  | <b>&gt;</b> | 22               |          |
| Constante                    | R ( | <b>23.10.2024</b>              |              | voucner |      | ÷        |   | ≎ VALC<br>51101020334134         | DARE        | 3                |          |
| Diverse                      |     | Valoare voucher                | 6,50 lei     |         | ø    | <b>5</b> | - | 17801022053680                   |             | 11<br>33<br>27,5 | L        |
| si<br>afisaje<br>electronice |     | Cod voucher                    | 948011223732 | 257     |      |          | _ | 68401023862399<br>42801024080090 |             | 6,5<br>4,5       |          |
|                              |     | - Ambalaj                      | Pre          | :       | Cant | Valoare  | ^ | 23601024198191                   |             | 7,5              |          |
|                              | 2 ▶ | <sup>1</sup> Ambalaj pet 2l    |              | 0,50    | 2    | 1,00     |   | 57901025812074                   |             | 5,5              |          |
|                              | 2   | <sup>2</sup> Ambalaj doza 0.5l |              | 0,50    | 10   | 5,00     |   | 25601026584394<br>54601026622676 |             | 6,5<br>7         |          |
| Colectare<br>manuala SGR     | 2   | <sup>3</sup> Ambalaj pet 0.5l  |              | 0,50    | 1    | 0,50     |   | 86801030583775<br>92601038862393 |             | 7,5<br>11,5      |          |
| Interfata                    | 2   |                                |              |         |      |          |   | 67201039071742<br>94501109532011 |             | 5,5              | le       |
| CASIER TOTAL                 | 2   |                                |              |         |      |          |   | 94801122373257                   |             | 6,5              | <i>.</i> |

## Plată garanție prin decontare vouchere SGR pe bonuri casă de marcat

Scanarea de vouchere se poate utiliza atât pe Retail cât și pe bonuri emulare în WME sau BackOffice (la casa de marcat trebuie setat modul de plată "Voucher" ca vizibil; doar primele 5 forme de plată vizibile se afisează pe machete).

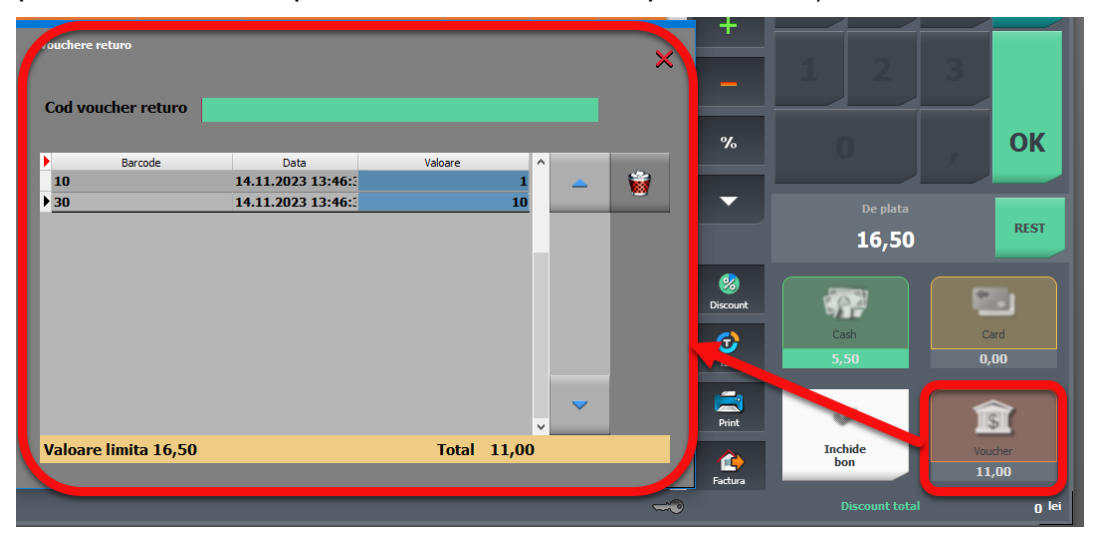

Voucherele emise se scanează pe încasare bon (buton Voucher) și se interoghează la Bază printr-un **Restserver** instalat special pentru acest scop pe IP și Port setate în constantele aferente. Dacă a fost scanat voucher, apare suma pe bon în dreptul formei de încasare "Voucher". La salvare bon voucherele se marchează ca folosite și nu mai pot fi șterse.

## Plată garanție SGR pe dispoziții de plată / ordine de plată

Voucherele pot fi scanate și pe tranzacții casă/bancă pe opțiunea "Plată vouchere Returo" de pe butonul "+" albastru. Sumele se cumulează pe o linie de trezorerie ca plată direct pe contul din constanta **Cont implicit pentru plată direct pe cont pentru voucher SGR.** O plată de retur garanție cu legătură cu voucherele SGR și salvată nu se mai poate modifica sau șterge.

Dacă nu se utilizează vouchere, se poate înregistra dispoziție de plată/ordin de plată direct pe cont.

Atenție! Metoda de încasare cu Voucher SGR este permisă doar persoanelor fizice (consumatorul final). Persoanele juridice nu pot folosi această metodă de plată la casă sau pe facturi.

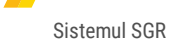

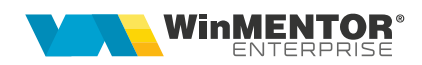

## Contabilizare taxă SGR la achiziție și vânzare

1. Achizitii produse purtătoare de taxă:371 = 4014426 = 401461 = 401 (cantitate produse achiziționate \* 0,5)2. Vânzare pe facturi/bonuri la casa de marcat de produse purtătoare de taxă:411/5311/5125 = 707411/5311/5125 = 4427411/5311/5125 = 461 (cantitate produse vândute \* 0,5)

## Contabilizare colectare și reciclare ambalaje nereutilizabile

1. Măriri de stoc:

803 = 999 (cantitate ambalaje colectate \* 0,5)

2. Diminuări de stoc pentru trimitere ambalajele colectate pentru reciclare:

999 = 803 (cantitate ambalaje trimise \* 0,5)

## Contabilizare plată către clienții care aduc ambalaje nereutilizabile și recuperare sume de la SGR

#### 1. Dispoziție de plată

532 = 5311

#### 2. Încasare bon emulare/retail prin voucher SGR

532 = 707 (707 e venit din vânzare orice marfă și 532 este formă de încasare, așa cum este cardul sau tichetele de masa)

**3. Factură client catre SGR** pe cont de serviciu fără TVA pe 532 pentru recuperarea sumelor plătite clientilor care au adus ambalaje:

411=532

Astfel, soldul contului **461** reprezinta suma totală a taxelor plătite la furnizori și nerecuperate de la clienți (deci aferentă stocului de produse purtătoare de taxă).

Soldul contului **803** reprezintată valoarea ambalajelor goale colectate și netrimise către reciclare.

Soldul contului **532** reprezintă suma de bani platită clienților pentru retur ambalaje și nerecuperată de la SGR. (Rev.1.2).

## III. Review-uri document

| Rev. 1.0 | 23.11.2023 | Sistemul SGR                                                                                             |
|----------|------------|----------------------------------------------------------------------------------------------------|
| Rev. 1.1 | 28.11.2023 | Vouchere SGR generate in WME (incepand cu versiunea 23.112)                                              |
| Rev. 1.2 | 03.01.2024 | Configurare listare voucher generat în WME<br>Contabilizare taxe, colectare și reciclare ambalaje<br>SGR |
| Rev. 1.3 | 15.01.2024 | Modalitate de obținere Client ID și Client Secret<br>Tomra                                               |
| Rev. 1.4 | 12.02.2024 | Mai trebuie să solicitați de la Tomra să activeze și ei<br>interfațarea cu WME                           |
| Rev. 1.5 | 10.09.2024 | Parola user WMEAPPUSER                                                                                   |
| Rev. 1.6 | 21.10.2024 | Colectare manuală SGR în WMERetail începând cu versiunea 24.101                                          |